Sahip olduğunuz bir mail adresi ve o adrese giriş yapabileceğiniz doğru şifreniz elinizde mevcut ise, ilk önce uygulamalardan mail hesabı kurmak için mail uygulamasına giriş yapın. Ardından aşağıdaki adımları takip edebilirsiniz.

1- E-posta kurulumu için ilk önce alttaki ekran görüntüsündeki gibi Hesap Ekle alanına giriş yapın.

| HESAPLAR                                                                                                  |             |   |
|----------------------------------------------------------------------------------------------------|-------------|---|
| <b>iCloud</b><br>Mail, Kişiler, Takvimler ve                                                              | 7 tane daha | > |
| Exchange<br>Mail, Kişiler, Takvimler, Anımsatıcılar<br>Outlook<br>Mail, Kişiler, Takvimler, Anımsatıcılar |             | > |
|                                                                                                    |             |   |
| Hesap Ekle                                                                                                |             | > |
| Yeni Verileri Al                                                                                          | Anında İlet | > |

2- Karşınıza gelen seçeneklerden Diğer yazan seçeneği tercih edin.

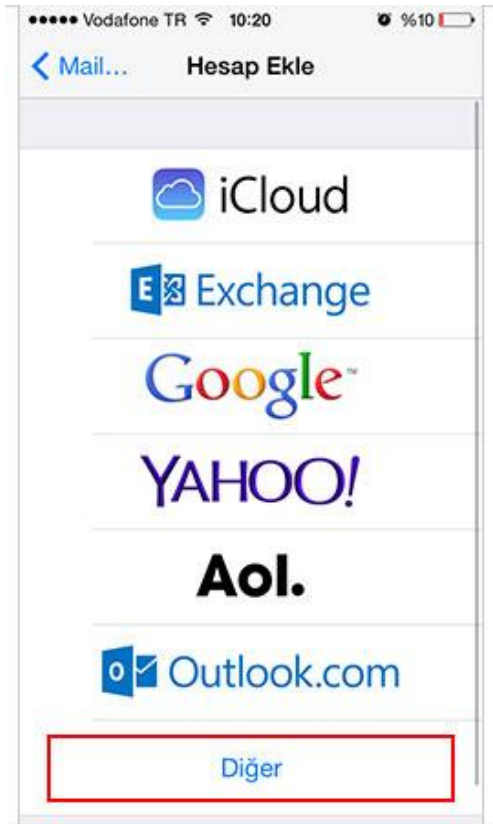

3- Sonraki ekranda mail hesabı ekle opsiyonunu tercih edin.

| MAİL                     |   |
|--------------------------|---|
| Mail Hesabı Ekle         | > |
| KİŞİLER                  |   |
| LDAP Hesabı Ekle         | > |
| CardDAV Hesabı Ekle      | > |
| TAKVIMLER                |   |
| CalDAV Hesabı Ekle       | > |
| Abone Olunan Takvim Ekle | > |
|                          |   |

4- Mail adresiniz için gözükecek ismi Ad alanına girin. Mail adresinizi ve o mailin şifresini de hemen altındaki alana girin. Burası mail adresinin şifresini değiştirebileceğiniz bir alan değildir. Kurulum yapmak istediğiniz mail adresiniz ve o mailin şifresini gireceğiniz alandır.

| Vazgeç   | Yeni Hesap      | Sonraki |
|----------|-----------------|---------|
|          |                 |         |
| Ad       | Ad Soyad        |         |
| E-posta  | mail@siteniz.co | m       |
| Parola   | •••••           |         |
| Açıklama | E-posta Hesab   | нт      |
|          |                 |         |
|          |                 |         |
|          |                 |         |
|          |                 |         |
|          |                 |         |
|          |                 |         |
|          |                 |         |

5- Bir sonraki adımda gelen menüde seçeneklerden POP değerini tercih ettikten sonra ayarlarınızı yapabilirsiniz.

| Vazgeç      | Yeni Hesap          | Kaydet |
|-------------|---------------------|--------|
| IMAP        | , P                 | POP    |
| Ad          | Ad Soyad            |        |
| E-posta     | mail@siteniz.co     | m      |
| Açıklama    | Siteniz             |        |
| GELEN POST  | A SUNUCUSU          |        |
| Sunucu Ad   | lı mail.siteniz.con | n      |
| Kullanıcı A | dı mail@siteniz.c   | om     |
| Parola      | •••••               |        |
| GIDEN POST  | A SUNUCUSU          |        |
| Sunucu Ac   | dı mail.siteniz.cor | n      |
| Kullanıcı A | dı mail@siteniz.c   | om     |
| Parola      | •••••               |        |

6-Bu ayarlardan sonra kaydet butonuna bastığınızda karşınıza sunucu doğrulama yapılamadığı ile ilgili bir ekran gelecektir. Karşınıza gelen bu ekranda sürdür butonuna basarak devam edin.

|       | Sunucu Kimliği               |
|-------|------------------------------|
| Ava   | rlar, "mail.siteniz.com"     |
| kimli | ğini doğrulayamıyor. Yine de |
| su    | durmek istiyor musunuz?      |
|       | Vazgeç                       |
|       | Ayrıntılar                   |
|       | Sürdür                       |

7-Mail hesabınızın ayarlarının bulunduğu ekranda altta bulunan İleri Düzey bağlantısına giriş yapın.

| ••••• Vodafon | •TR 🗢 10:30        | Ø %7 💭 |
|---------------|--------------------|--------|
| Vazgeç        |                    | Bitti  |
| ынкылы        |                    |        |
| GELEN POS     | TA SUNUCUSU        |        |
| Sunucu A      | dı mail.siteniz.co | m      |
| Kullanıcı A   | Adı mail@siteniz.  | com    |
| Parola        | •••••              | ••     |
| GÍDEN POS     | TA SUNUCUSU        |        |
| SMTP          | mail.siteniz       | .com > |
| İleri Düzey   | 1                  | >      |
|               | Hesabı Sil         |        |
|               |                    |        |

8-SSL Kullan ayarını kapatın ve Sunucu Kapısı ayarını 110 yapın. Bu ayarları Gelen Posta Ayarları için yapmış oldunuz şimdi de Giden Posta ayarları için gerekli düzenlemeleri inceleyelim.

| < İleri I                                                                     | Düzey                   |  |
|-------------------------------------------------------------------------------|-------------------------|--|
| Arşiv Posta Kutusı                                                            | ı                       |  |
| SİLİNMİŞ İLETİLER                                                             |                         |  |
| Sil                                                                           | Bir hafta sonra >       |  |
| GELEN POSTA AVARI                                                             | ARI                     |  |
| GEEENTOONNIN                                                                  | COMPANY.                |  |
| SSL Kullan                                                                    | $\bigcirc$              |  |
| SSL Kullan<br>Kimlik Doğrulama                                                | Parola >                |  |
| SSL Kullan<br>Kimlik Doğrulama<br>Sunucudan sil                               | Parola ><br>Asla >      |  |
| SSL Kullan<br>Kimlik Doğrulama<br>Sunucudan sil<br>Sunucu Kapısı 11           | Parola ><br>Asla ><br>0 |  |
| SSL Kullan<br>Kimlik Doğrulama<br>Sunucudan sil<br>Sunucu Kapısı 11<br>S/MIME | Parola ><br>Asla ><br>0 |  |

9-Giden posta sunucusu için sunucu adına mail.siteniz.com yazmalısınız. Fakat siteniz.com alanı yerine kendi websitenizin adresini yazmalısınız.

| Sunucu                  |            |
|-------------------------|------------|
| GİDEN POSTA SUNUCUSU    |            |
| Sunucu Adı mail.siter   | niz.com    |
| Kullanıcı Adı mail@site | eniz.com   |
| Parola ••••••           | •••        |
| SSL Kullan              | $\bigcirc$ |
| Kimlik Doğrulama        | Parola >   |
| Sunucu Kapısı 587       |            |
|                         |            |

Bu ayarlardan sonra kaydet butonuna basarak işlemi tamamlayabilirsiniz.